# Resolución de Problemas de Falla en el Chat de Ruta CEPE al Agente

# Contenido

Introducción Requirements Componentes Utilizados Problema Solución

## Introducción

Este documento describe cómo resolver problemas de chat empresarial y correo electrónico (ECE) ; cuando los chats no se enrutan a los agentes.

### Requirements

Cisco recomienda que tenga conocimiento sobre estos temas:

- CEPE
- Unified Contact Center Enterprise (UCCE)

#### **Componentes Utilizados**

Este documento no tiene restricciones específicas en cuanto a versiones de software y de hardware.

The information in this document was created from the devices in a specific lab environment. All of the devices used in this document started with a cleared (default) configuration. Si tiene una red en vivo, asegúrese de entender el posible impacto de cualquier comando.

## Problema

Se han completado todas las configuraciones de integración de la CEPE; sin embargo, al probar el punto de entrada de Chat ; presenta el error "Gracias por su consulta...." como se muestra en la imagen;

#### Live Chat

Thank you for your inquiry. Our service hours are 9am-5pm PST, Monday-Friday.

Powered by Cisco

## Solución

**Nota:** Asegúrese de que la configuración básica de la integración de UCCE con ECE esté completa y, a continuación, revise los siguientes pasos para solucionar los errores de ruteo de chat.

**1.** Asegúrese de que se ha seleccionado la cola adecuada para el punto de entrada del chat. Vaya a la página Administración de particiones (PA) > Departamentos > Servicio > Puntos de entrada , seleccione el punto de entrada creado para el chat y, a continuación, revise el valor de **Cola** seleccionado como se muestra en la imagen;

| Prop                                    | Properties: ep1                    |                      |   |  |  |  |  |  |
|-----------------------------------------|------------------------------------|----------------------|---|--|--|--|--|--|
| Ħ                                       | Show HTML Entry Point URL          |                      |   |  |  |  |  |  |
| General Options Transcript Notification |                                    |                      |   |  |  |  |  |  |
|                                         | Name                               | Value                |   |  |  |  |  |  |
|                                         | Name *                             | ep1                  |   |  |  |  |  |  |
|                                         | Description                        |                      |   |  |  |  |  |  |
|                                         | Active                             | Yes                  |   |  |  |  |  |  |
|                                         | Apply customer chat single sign-on | No                   | ~ |  |  |  |  |  |
|                                         | Queue *                            | ECE_CHAT_MRD_chat_dn |   |  |  |  |  |  |
| _                                       | Agent Availability                 | Required             | ~ |  |  |  |  |  |
|                                         | Subactivity *                      | Chat                 | ~ |  |  |  |  |  |
|                                         | Routing Type *                     | Unified CCE          | ~ |  |  |  |  |  |

**Nota:** El nombre de la cola muestra el nombre del MRD asignado al grupo de habilidades. Esto se convierte en una consideración importante para el inicio de sesión y la disponibilidad del agente.

#### 2. Asegúrese de comprobar si Disponibilidad del agente está establecida en Requerida

Navegue hasta la **página PA > Departamentos > Servicio >** Puntos **de Entrada**, seleccione el punto de entrada creado para el chat y, a continuación, revise la configuración en propiedades, como se muestra en la imagen,

| Pr | Properties: ep1                        |                      |   |  |  |  |  |
|----|----------------------------------------|----------------------|---|--|--|--|--|
| E  | Show HTML Entry Point URL              |                      |   |  |  |  |  |
| G  | eneral Options Transcript Notification |                      |   |  |  |  |  |
|    | Name                                   | Value                |   |  |  |  |  |
|    | Name *                                 | ep1                  |   |  |  |  |  |
|    | Description                            |                      |   |  |  |  |  |
|    | Active                                 | Yes                  | ~ |  |  |  |  |
|    | Apply customer chat single sign-on     | No                   | ~ |  |  |  |  |
|    | Oueue *                                | ECE CHAT MRD chat do |   |  |  |  |  |
| C  | Agent Availability                     | Required             | ~ |  |  |  |  |
|    | Subactivity                            | Criat                | ~ |  |  |  |  |
|    | Routing Type *                         | Unified CCE          | ~ |  |  |  |  |

Asegúrese de que un agente con el grupo de habilidades asignado a la **cola** esté conectado y marcado **Disponible para Chat**, como se muestra en la imagen;

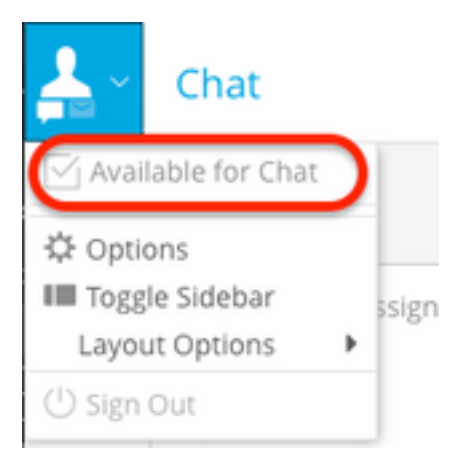

El nombre de configuración Disponibilidad del agente establecido en Requerido asegura que el

formulario de chat sólo estará visible cuando un agente se registre y se marque disponible para el chat en el grupo de habilidades respectivo.

**3.** Finalmente, revise los registros de procesos del Servicio de asignación de agente externo (EAAS) y los registros del servidor de aplicaciones de los nodos respectivos en función del tipo de implementación.

Si un fragmento de registro EAAS de ejemplo muestra error;

2020-07-06 05:01:24.387 GMT+0000 <@> ERROR <@> [96:Thread-14] <@> ProcessId:7788 <@> PID:1 <@> UID:12 <@> UserSessionId: <@> com.ipcc.mr.ECCVariableRegistrar <@> checkICMMandatoryECCVariables <@> Please check/correct at ICM the spelling of the following ecc variables and restart EAAS process and instance.user.ece.activity.id,user.ece.customer.name <@>

- Asegúrese de que se crean las variables ECC requeridas según la <u>Guía de Instalación de</u> <u>CEPE</u> y se reinicia el servicio PG correspondiente.
- Asegúrese también de que la variable ECC esté asociada a la cola que está asociada al punto de entrada del chat. Navegue hasta la página PA > Departamentos > Servicio > Flujo de trabajo > Colas > Seleccione el nombre de cola de la aplicación > bajo Propiedades haga clic en Variables de llamada expandida y confirme el valor de las Variables de llamadas expandidas seleccionadas como se muestra en la imagen;

| Properties: ECE_CHAT_MRD_chat_dn                                        |    |    |             |                                  |  |             |     |
|-------------------------------------------------------------------------|----|----|-------------|----------------------------------|--|-------------|-----|
| BC                                                                      |    |    |             |                                  |  |             |     |
| General Chat Call Variables Expanded Call Variables Concurrent Task Lim | it | Sk | kill Groups | Precision Queues                 |  |             |     |
| Available Expanded Call Variables                                       |    |    | Selecte     | Selected Expanded Call Variables |  |             |     |
| Name                                                                    |    |    |             | N                                |  | Dete        |     |
| user.cvp_server_info                                                    | ~  |    | >           | user.ece.activity.id             |  | activity_id | ~ ) |
| user.CourtesyCallbackEnabled                                            |    | <  | , <b>`</b>  |                                  |  |             | _   |
| user.media.id                                                           |    |    | 40          |                                  |  |             |     |
| user.microapp.app_media_lib                                             |    |    |             |                                  |  |             |     |
| user.microapp.caller_input                                              |    |    |             |                                  |  |             |     |
| user.microapp.currency                                                  |    |    |             |                                  |  |             |     |
| user.microapp.error_code                                                |    |    |             |                                  |  |             |     |
| user.microapp.fetchaudio                                                | ~  |    |             |                                  |  |             |     |
| user microann fetchdelau                                                |    |    |             |                                  |  |             |     |
|                                                                         |    |    |             |                                  |  |             |     |
|                                                                         |    |    |             |                                  |  |             |     |
| Ready                                                                   |    |    |             |                                  |  |             |     |

#### Si el fragmento de ejemplo en los registros de Application Server muestra error;

```
2020-07-06 04:53:22.744 GMT+0000 <@> ERROR <@> [230:qtp443384617-230]
<@> ProcessId:4992 <@> PID:1 <@> UID:1006 <@> UserSessionId:f16ca2ae-be52-4ea3-8f6f-06016bfc9fa1
<@> com.ipcc.queue.Queue <@> getDataForMRDs() <@> Exception in fetchPQsForMRD <@>
java.lang.NumberFormatException: empty String
2020-07-06 04:53:22.745 GMT+0000 <@> ERROR <@> [230:qtp443384617-230]
```

```
<@> ProcessId:4992 <@> PID:1 <@> UID:1006 <@> UserSessionId:f16ca2ae-be52-4ea3-8f6f-06016bfc9fa1
<@> com.ipcc.common.IPCCCustomUIImplementation <@> filterUsersForPickByMediaClass() <@> Error
executing db query <@>
```

Asegúrese del grupo de habilidades correcto para la cola (que a su vez se aplica al punto de entrada de chat seleccionado). Navegue hasta la página PA > Departamentos > Servicio > Flujo de trabajo > Colas > Seleccione el nombre de la cola de aplicación > bajo Propiedades haga clic en Grupos de habilidades. Se selecciona Validar el grupo de habilidades adecuado en Grupos de habilidades seleccionados como se muestra en la imagen;

| operti                 | es: ECE                             | _CHAT_MRD_     | chat_dn                                                                                       |                                                                                                    |                                                                                                    |                                                                                                    |                                |                                |  |  |
|------------------------|-------------------------------------|----------------|-----------------------------------------------------------------------------------------------|----------------------------------------------------------------------------------------------------|----------------------------------------------------------------------------------------------------|----------------------------------------------------------------------------------------------------|--------------------------------|--------------------------------|--|--|
| 10                     |                                     |                |                                                                                               |                                                                                                    |                                                                                                    | _                                                                                                    |                                |                                |  |  |
| eneral                 | Chat                                | Call Variables | Expanded Call Variables                                                                       | Concurrent Task Limit                                                                                                | Skill Grou                                                                                                    | Precision Queues                                                                                                    |                                |                                |  |  |
| Available Skill Groups |                                     |                |                                                                                               |                                                                                                    | Selected Skill Groups                                                                                                    |                                                                                                    |                                |                                |  |  |
| Name                   |                                     |                |                                                                                               |                                                                                                    | Name                                                                                                    |                                                                                                    |                                |                                |  |  |
| ECE_chatSG             |                                     |                |                                                                                               | AgentPG_1.ECE_CHAT_MRD.ec125chat                                                                                     |                                                                                                    |                                                                                                    |                                |                                |  |  |
|                        |                                     |                |                                                                                               |                                                                                                    |                                                                                                    |                                                                                                    |                                |                                |  |  |
|                        |                                     |                |                                                                                               |                                                                                                    | ~                                                                                                    |                                                                                                    |                                |                                |  |  |
|                        |                                     |                |                                                                                               |                                                                                                    |                                                                                                    |                                                                                                    |                                |                                |  |  |
|                        |                                     |                |                                                                                               |                                                                                                    |                                                                                                    |                                                                                                    |                                |                                |  |  |
|                        |                                     |                |                                                                                               |                                                                                                    |                                                                                                    |                                                                                                    |                                |                                |  |  |
|                        |                                     |                |                                                                                               |                                                                                                    |                                                                                                    |                                                                                                    |                                |                                |  |  |
|                        |                                     |                |                                                                                               |                                                                                                    |                                                                                                    |                                                                                                    |                                |                                |  |  |
|                        |                                     |                |                                                                                               |                                                                                                    |                                                                                                    |                                                                                                    |                                |                                |  |  |
|                        |                                     |                |                                                                                               |                                                                                                    |                                                                                                    |                                                                                                    |                                |                                |  |  |
|                        |                                     |                |                                                                                               |                                                                                                    |                                                                                                    |                                                                                                    |                                |                                |  |  |
|                        | opertia<br>meral<br>vailable<br>ECC | operties: ECE  | operties: ECE_CHAT_MRD_<br>Chat Call Variables<br>vailable Skill Groups<br>Name<br>ECE_chatSG | operties: ECE_CHAT_MRD_chat_dn   Chat Call Variables Expanded Call Variables  vailable Skill Groups  Name ECE_chatSG | operties: ECE_CHAT_MRD_chat_dn  Chat Call Variables Expanded Call Variables Concurrent Task Limit vailable Skill Groups  Name ECE_chatSG | operties: ECE_CHAT_MRD_chat_dn  Chat Call Variables Expanded Call Variables Concurrent Task Limit Skill Group  vailable Skill Groups  Name ECE_chatSG  C C C C C C C C C C C C C C C C C C | operties: ECE_CHAT_MRD_chat_dn | operties: ECE_CHAT_MRD_chat_dn |  |  |